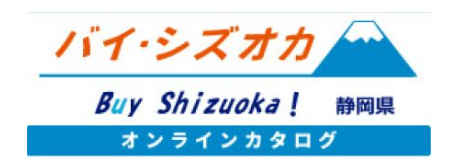

事業者マイページの使い方

2023年3月27日 第2版

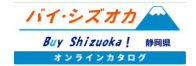

事業者マイページとは

事業者申請が完了し、静岡県の審査の後に登録が承認されると、事業者マイページにログインできるようになります。

### 【事業者マイページの機能】

#### ①商品の登録・編集

バイ・シズオカオンラインカタログへ公開する商品の登録及び、公開した商品情報を編集できます。

#### ②事業者情報の編集

事業者申請時に登録した事業者情報の編集ができます。

#### ③掲示板の情報登録

「バイ・シズオカオンラインカタログ」の掲示板ページへ求める情報を掲載し、バイヤーから情報を募ることができます。

### ④メッセージ機能の利用

「バイ・シズオカオンラインカタログ」マイページから、カタログに登録している生産者やバイヤーとweb上でメッセージのやりとりができます。取引条件の確認や商談日時の設定等にご活用ください。

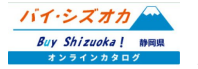

## 事業者マイページへログインする

事業者マイページへのログインは、ログインページ(<u>https://buyshizuoka-catalog.com/login/</u>)から行います。

#### 【ID(メールアドレス)】

事業者登録時に入力したメールアドレスを入力してください。

【パスワード】 事業者登録時に入力したパスワードを入力してください。

#### 【セキュリティ認証】

不正ログイン防止のため、ログインボタンの上に表示されている4文 字の英数を入力してください。

上記3つを入力の上、「ログイン」ボタンを押してログインしてください。

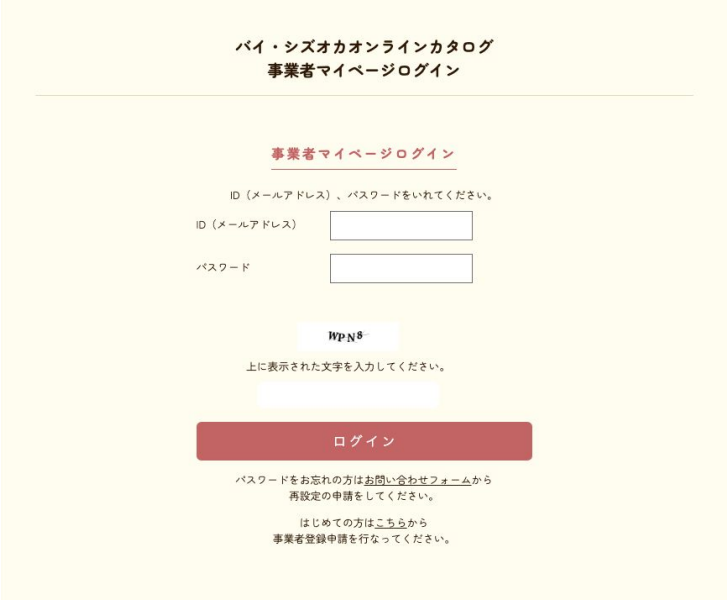

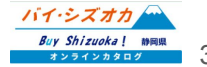

| 市 世 キ マ ノ ページ の 炉 年 リー -                                      | 編集メニュー            |
|---------------------------------------------------------------|-------------------|
| 争未有 マイハーンの 施朱ノーユー                                             | 新規商品情報登録 >        |
| 【新規商品登録】<br>オンラインカタログへ商品を登録」ます→n 05                           | 商品情報編集            |
| 「<br>商品情報編集】                                                  | 事業者情報編集           |
| オンラインカタロクへ登録済の商品の情報を編集します→p.40                                | 情報メニュー            |
| 事業者申請時に登録した事業者情報を編集します→p.54                                   | いいね!登録パイヤー一覧 >    |
| 【いいね!登録バイヤー一覧】<br>公開した商品に対してお気に入りをしたバイヤーの一覧を表示します。→p.61       | 揭示板情報登録 >         |
| 【掲示板情報登録】<br>掲示板ページへ情報を登録します →p.64                            | メッセージー覧 >         |
| <mark>【メッセージー覧】</mark><br>バイヤーとのメッセージの一覧を表示します→ <b>p.69</b>   | メッセージー括送信 >       |
| 【 <mark>メッセージー括送信】</mark><br>バイヤーをグループ分けし、一斉にメッセージを送信します→p.74 | その他               |
| 【 <b>事業者用マニュアル】</b><br>各種機能の使い方マニュアルを表示します                    | 事業者用マニュアル (PDF) > |
| 【ログアウト】<br>事業者マイページからログアウトします。                                | 0171 >            |
|                                                               |                   |

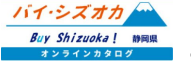

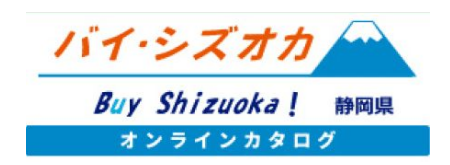

## 商品の新規登録

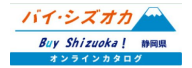

## 新規商品情報登録

「バイ・シズオカオンラインカタログ」へ商品を登録することで、オンラインカタログ上に商品情報が公開されます。※公開できる商品数は、1事業者あたり最大3点までです。

バイ・シズオカオンラインカタログへは、 以下の要件を最低1つ満たしていなければ商品登録ができません。

以下の要件をご確認いただき、該当する商品のみ登録を進めてください。

- ・静岡県内で産出された農林水産物及びそれを主たる原材料にする加工食品
- ・県内で製造された酒類、大豆加工食品及び食塩とその3つを原材料にした加工食品
- ・しずおか食セレクション認定商品、ふじのくに新商品セレクション受賞商品
- ・県内市町等の食品に関する認定や表彰を受けた地域ブランド商品
- ・県が主催する食に関する商談会等に出品する商品
- ・その他本事業の趣旨(県産農林水産物及びその加工品の販路開拓、拡大)に合致するもの

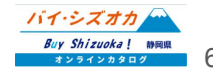

## 新規商品情報登録

新規商品情報登録をクリックすると、下記の2つのボタンが表示されます。登録する商品が「卸売対応商品」の場合は左の ボタンを、「卸売非対応商品」(小売限定商品)の場合は右のボタンをクリックしてください。

| 新規商品 | 青報登録 |
|------|------|
|      |      |
|      |      |

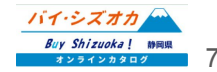

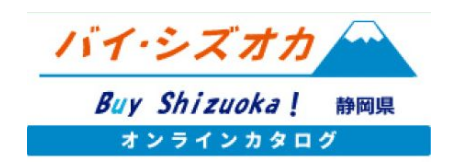

# 商品の新規登録(卸売対応商品)

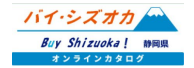

#### 【商品名】※必須

商品名を入力してください。

| 【商品名(カナ)】 ※必須<br>商品名を全角カタカナで入力してください。                                                                   | 商品名 必须     |                                                                              |
|----------------------------------------------------------------------------------------------------|------------|------------------------------------------------------------------------------|
| ※英数字は登録できません。                                                                                           | 商品名(カナ) 必須 |                                                                              |
| 【ブランド名】<br>自社や商品のブランド名がありましたら<br>入力してください。                                                              | ブランド名      | 自社や商品のブランド名がありましたら入力してください。                                                  |
| 【キャッチコピー】<br>全角20文字以内で入力してください。                                                                         | キャッチコピー    | 全角20文字以内で入力してください。                                                           |
| 【検索キーワード】                                                                                               | 検索キーワード    | カタログ内の検索で高品が抽出されるためのキーワードを半負カンマをはさみ入力してください。                                 |
| カタログ内の検索で商品が抽出されるためのキーワードを半角カン<br>マをはさみ入力してください。同じ読みでもひらがな、カタカナ、漢字<br>は違うものと認識されるので、全ての表記を登録してください。(例 い | 販売区分 必須    | 同じ読みでもひらがな、カタカチ、漢字は違うものと認識されるので、全ての実記を登録してください。<br>(例 いちご イチゴ,専,紅ほっべ)<br>新商品 |

【販売区分】※必須

ちご イチゴ.苺.紅ほっぺ)

商品の販売区分を該当する項目から選択してください。

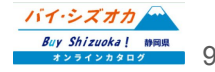

ふじのくに

ふじのくに

#### 【商品カテゴリ】※必須

商品が該当するカテゴリを選択してください。 ※複数選択可。

#### 【しずおか食セレクション認定年度】

しずおか食セレクション認定商品の場合は、認定年度を選択してください。

#### 【ふじのくに新商品セレクション認定年度】

ふじのくに新商品セレクション認定商品の場合は、認定年度を選択してください。

#### 【ふじのくに新商品セレクション認定区分】

ふじのくに新商品セレクション認定商品の場合は、認定区分を選択してください。

#### 【市町選定品認定年度】

市町選定品の場合は、認定年度を選択してください。

#### 【市町選定定名称】

市町選定品の場合は、認定されたブランドの名称を選択してください。

| 商品カテゴリ 必須       | □しずおか食セレクション □ふじのくに新商品セレクション □市町選定品 □農産<br>□お茶商品 □水産物 □畜産物 □加工食品 □酒・飲料 □ 菓子・スイーツ<br>□調味料 □その他 | 物 |
|-----------------|-----------------------------------------------------------------------------------------------|---|
| しずおか食セレクション認定年度 | 2022年度                                                                                        | ▼ |
| くに新商品セレクション認定年度 | 2022年度                                                                                        | ▼ |
| くに新商品セレクション認定区分 | ○ 最高金賞 ○ 金賞                                                                                   |   |
| 市町選定品認定年度       | 2022年度                                                                                        | V |
| 市町選定品名称         | しずおか葵プレミアム                                                                                    | ▼ |

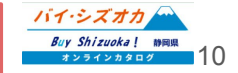

#### 【商品特徴一般消費者向け】※必須

ホームページに掲載する一般消費者向けの商品紹介の文章を入力し 商品特徴(一般消費者向け) 必須 てください。 【商品画像】※最低1点必須 ホームページに掲載する一般消費者向けの商品紹介の文章を入力してください。 ホームページに掲載する商品画像を登録します。 商品画像1 フォルダから探す ※画像は3点まで登録できます ホームページに掲載するイメージ画像を添付してください。(商品全体、パッケージ写真など) 商品画像2 ホームページに掲載するイメージ画像を添付してください。(商品の感り付け写真など) 商品画像3 フォルダから探す ホームページに掲載するイメージ画像を添付してください。

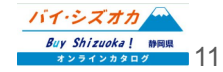

#### 【価格設定】※必須

商品の価格設定を「時価」「定価」から選択してください。

#### 【希望小売価格(税抜)】※必須

商品の希望小売価格を入力してください。 ※このエリアには、金額の数字のみ入力してください。(「円」などの文 字を入力するとエラーが発生して登録できません。)数字は半角で入 力してください。

#### 【消費税区分】※必須

商品の消費税区分を「非課税」「標準10%」「軽減8%」より選択してください。

#### 【希望小売価格上限(税抜)】

通販サイトにより、価格設定が異なる場合は、このエリアに上限の価格 を記載してください。

※このエリアには、金額の数字のみ入力してください。(「円」などの文字を入力するとエラーが発生して登録できません。)数字は半角で入力してください。

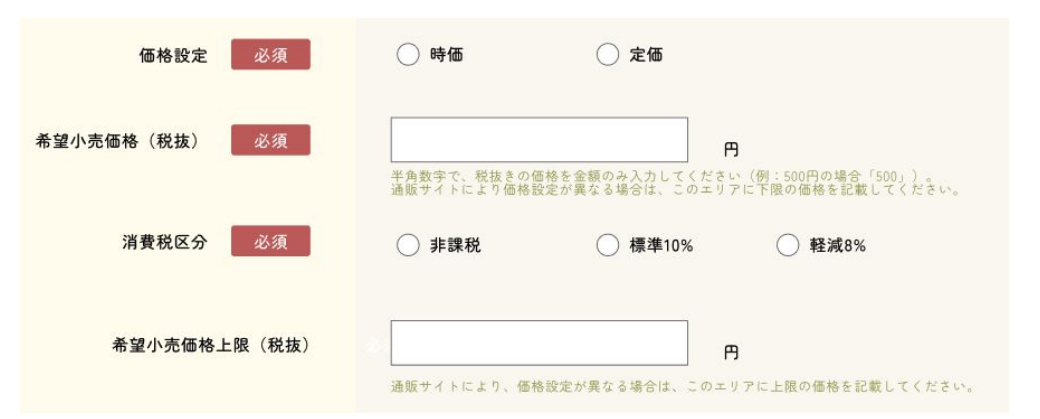

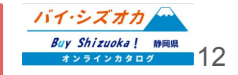

#### 【卸売 価格設定】※必須

商品の卸売時の価格設定を「時価」「定価」から選択してください。

#### 【卸売価格(税抜)】※必須

商品の卸売価格を入力してください。 ※このエリアには、金額の数字のみ入力してください。(「円」などの文 字を入力するとエラーが発生して登録できません。)数字は半角で入 力してください。

#### 【消費税区分】※必須

商品の卸売消費税区分を「非課税」「標準10%」「軽減8%」より選択してく ださい。

| 卸売 価格設定 必須     | ○ 時価       | ○ 定価      |        |
|----------------|------------|-----------|--------|
| 卸売価格(税抜) 必須    | 卸売希望価格を税抜き | で入力して下さい。 | 9      |
| 卸壳価格 消費税区分 必须  | ◯ 非課税      | ◯ 標準10%   | ○ 軽減8% |
| 下書き保存して商品一覧へ戻る |            | 次のページ     | っ進む    |

このページー度入力を保存して商品一覧へ戻る場合は「下書き保存して商品一覧へ 戻る」を、引き続き商品登録を続ける場合は「次のページへ進む」を選択してください。

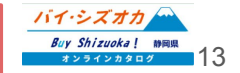

#### 【賞味期限】

賞味期限を入力してください。(例:365日) ※入力できる文字数は、全角10文字までとなります。

#### 【消費期限】

消費期限を入力してください。(例:365日) ※入力できる文字数は、全角10文字までとなります。

#### 【提供可能時期】※必須

商品を提供可能な時期を入力してください。(例:7月~9月、通年)

#### 【最もおいしい時期】

商品が最も美味しい時期を入力してください。(例:7月~9月、通年)

#### 【内容量・サイズ】※必須

商品の内容量を入力してください(例:5kg,100mlなど)

|         | 賞味期限  |                                                    |
|---------|-------|----------------------------------------------------|
|         | 消費期限  | 入力できる文字数は、全角10文字までとなります。「製造後1ヶ月」、「3ヶ月」など           |
| 提供可能時期  | 必須    | 入力できる文字数は、全角10文字までとなります。「製造後1ヶ月」、「3ヶ月」など           |
|         |       | 商品の提供可能時期を入力してください(「〇月〇日~〇月〇日」、「〇月〇旬~〇月〇旬」、「通年」など) |
| 最も美勢    | 未しい時期 | 商品が最も提供可能時期を入力してください。(「○月」、「通年」など)                 |
| 内容量・サイズ | 必須    | 商品の内容量・サイズを入力してください。(1個〇g、1ケース〇kg、1パック〇kgなど)       |

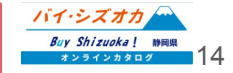

| 【ケースサイズと重量】<br>ケースサイズと重量を入力してください。<br>※半角数字で入力してください。          | ケースサイズと重量                   | 縦(cm) 横 (cm)<br>高さ(cm) 重量 (kg)                                                              |
|----------------------------------------------------------------|-----------------------------|---------------------------------------------------------------------------------------------|
| 【 <b>1ケースあたり入数】</b><br>入数を入力してください。(例:12個)                     | 1ケースあたり入数                   |                                                                                             |
| 【最大・最小ケース納品単位】<br>1回の納品あたりの納品ケース数をそれぞれ入力してください。                | 最大・最小ケース納品単位                | 最大 最小                                                                                       |
| 【アレルギー表示(特定原材料)表示義務品目】 ※必須<br>商品に該当するアレルゲンが入っている場合は、該当項目にチェックを | アレルギー表示(特定原材料) 必須<br>表示義務品目 | □えび □かに □小麦 □そば □卵 □乳 □落花生 □無し<br>□あわび □いか □いくら □オレンジ □カシューナッツ □キウイフルーツ                     |
| (アレルギー表示(特定原材料)表示推奨品目】<br>商品に該当まるマレルゲンが入っている場合は、該当項目にチェックを     | アレルギー表示(特定原材料)表示推奨品目        | □牛肉 □くるみ □ごま □さけ □さば □大豆 □鶏肉 □バナナ □豚肉<br>□まつたけ □もも □やまいも □りんご □ゼラチン □アーモンド                  |
| 同面に該当するアレルアンが入りている場合は、該当項日にデエッツを入れてください。                       | アレルギー備考                     | 商品についてアレルギーの特記事項がある場合は入力してください。<br>(「本商品の原材料ははかにが進さる漁法で保取しています。」「小麦を原料にした製品と同じ工程で作られています」など |

#### 【アレルギー備考】

商品についてアレルギーの特記事項がある場合は入力してください。 (「本商品の原材料ははかにが混ざる漁法で採取しています。」「小麦 を原料にした製品と同じ工程で作られています」など)

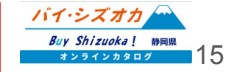

| 【主原料産地】※必須                                                |                                                 |                                                                          |
|-----------------------------------------------------------|-------------------------------------------------|--------------------------------------------------------------------------|
| 商品の主原材料の産地を入力してください。                                      | 主要原産地(水揚げ場所等) 必須                                |                                                                          |
| 【保存温度帯】 ※必須<br>商品の保存温度帯を選択してください。                         | 保存温度蒂 必须                                        | 商品原材料の主要原産地を入力してください。(「静岡県○○市」「静岡県○○港。」など)<br>  常温   冷蔵   チルド   冷凍   その他 |
| 【保存温度帯詳細】<br>商品の保存温度帯について特記事項がある場合は入力してください。              | 保存温度蒂詳細                                         |                                                                          |
| 【JANコード】<br>商品のJANコードを入力してください。<br>※JANコードは半角数字で入力してください。 | JANコード(商品)<br>発注リードタイム                          | 13桁もしくは8桁のJANコードを入力してください。                                               |
| 【 <b>発注リードタイム】</b><br>発注リードタイムを入力してください。                  | 取得認証等                                           | □ 「「「「」」」」」」」」「「」」」」」」」「「「」」」」」」」」」「「「」」」」                               |
| 【取得認証等】<br>取得した認証を選択してください。(複数選択可)                        | ISO、HACCP、農業生産工程管理(GAP)を<br>選択した場合は、具体的な取得内容を記載 |                                                                          |
| 【ISO、HACCP、農業生産工程管理(GAP)を選択した場合は、具体的な取得内容を記載】             | その他を選択した場合は、具体的な取得内容を記載                         |                                                                          |

上記「取得認証」で、ISO,HACCP、GAPを選択した商品は、具体的な取得内容を入力して ください。

#### 【取得認証その他】

取得認証で「その他」を選択した場合は、具体的な取得内容を入力してください。

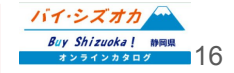

#### 【販売店舗 名称】※必須

商品を販売している実店舗の名称を入力してください。 ※販売店舗は最大5店舗登録できます。 ※実店舗での販売がない場合は、「オンラインショップのみで販売」「卸販売 のみ」などご入力ください。

#### 【販売店舗 住所】※必須 商品を販売している実店舗の住所を入力してください。 ※実店舗での販売がない場合は、「オンラインショップのみで販売」「卸販売 のみ」などご入力ください。

【販売店舗 google map URL】 商品を販売している実店舗のgoogle mapのURLを入力してください。 ※google mapURLの取得方法は36ページをご参照ください。

|                      | 商品が販売されている店舗の名称を入力してください。(「○○スーパー」「自社オンラインショップのみ」な |
|----------------------|----------------------------------------------------|
| 販売店舗1 住所 必须          | 商品が販売されている店舗の住所を入力してください。(「静岡県○○市○○」「自社オンラインショップの3 |
|                      |                                                    |
| 販売店舗 1 Googlemap URL |                                                    |

このページー度入力を保存して商品一覧へ戻る場合は「下書き保存して商品一覧へ 戻る」を、引き続き商品登録を続ける場合は「次のページへ進む」を選択してください。

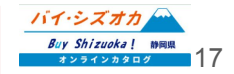

#### 【ターゲット(売り先)】※必須

ターゲットとなる売り先を選択してください。(複数選択可)

#### 【ターゲット(売り先)その他詳細】

ターゲット(売り先)で「その他」を選択した場合は、詳細を入力してください。

#### 【売り先・売り方】

業務用対応可能商品、またはギフト対応可能商品の場合は、該当項目に チェックを入れてください。

#### 【商品特徴(バイヤー向け)】※必須

ホームページ及びFCPシートに掲載するバイヤー向けの商品紹介の文章を 入力してください。※FCPシートに表示させる関係上、入力文字数は最大 300文字、8行程度に収めてください。

#### 【輸出希望先】※必須

商品の輸出希望先を選択してください。 ※輸出を検討されていない方は「無し」を選択してください。

| ターゲット(売り先) 必須   | □外食 □中食 □商社・卸売 □メーカー □スーパーマーケット □百貨店<br>□その他小売 □ ホテル・宴会・レジャー □ その他                                                                                                    |
|-----------------|----------------------------------------------------------------------------------------------------|
| ターゲット(売り先)その他詳細 |                                                                                                    |
|                 | その他の場合は入力してください。                                                                                                    |
| 売り先・売り方         | □業務対応可能 □ギフト対応可能                                                                                                    |
| バイヤー向け商品特徴 必須   | ホームページ及びFCPシートに掲載するパイヤー向けの商品紹介の文章を入力してください。<br>商品のこだわや、類似商品との変形でポイントを記載してください。<br>※FCPシートに表示させる関係上、入力支架数は最大300支字、8行程度に収めてください。                                                                                                    |
| 輸出希望先 必須        | <ul> <li>□アラブ首長国連邦 □イスラエル □インド □インドネシア □ククライナ</li> <li>□英国 □オーストラリア □オセアニア □カナダ □韓国 □カンボジア</li> <li>□サウジアラビア □シンガボール □タイ □台湾 □中国</li> <li>□ニュージーランド □フィリビン □フランス □米国 (ハワイ) □米国 (本土)</li> <li>□ベトナム □ベルー □ベルギー □香港 □マカオ □マレーシア □メキシコ</li> <li>□モンゴル □ ロシア □無し</li> </ul> |

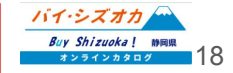

#### 【商品パッケージ画像】※必須

商品の全体が分かる写真を添付してください。生鮮品の場合は、商品が 「一番おいしそう」に見える写真を選んでください。

#### 【商品パッケージ画像(裏面)】※必須

ー括表示の画像を添付してください。生鮮品などは、調理例の画像を添付 してください。

#### 【品質管理表示】※必須

品質管理表示について、該当するものを選択してください。

#### 【販売エリアの制限】※必須

商品が特定地域への発送不可等、販売エリアに制限がある場合は「有り」 を選択してください。

#### 【販売エリアの制限詳細】

販売エリアに制限がある場合は、詳細を入力してください。

| 商品パッケージ画像(表面) 必須 | フォルダから探す                                                                                                    |
|------------------|----------------------------------------------------------------------------------------------------|
| 商品バッケージ画像(裏面) 必須 | 回知の上洋がガガララスまで加付ししてんだか。 回知が 「一面のいして J」 に光えるラスを進んてくただい。<br>フォルダから探す<br>一括奈奈の通像を添付してください。 生鮮品などは、調道的の画像を添付してください。 |
| 品質管理表示 必須        | ○ 製造年月日のみ表示 ○ 賞味または消費期限のみ表示 ○ いずれも表示 ○ いずれも表示なし                                                                |
| 販売エリアの制限 必須      | ○ 無 ○ 有                                                                                                    |
| 販売エリアの制限詳細       | 販売期限エリアの詳細を入力してください。(「勝用県内に限る」など)                                                                              |

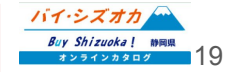

8-

#### 【ターゲット(消費者)】 ※必須

誰(どの年代、男女など)に食べてもらいかを入力してください。(例:健康を気にする30代女性)※入力できる文字数は全角90字までとなります。

#### 【利用シーン】※必須

ー番美味しく食べられる調理法、場面、産地の風習等を入力してください。 ※入力できる文字数は全角120字までとなります。

| ゲット(お客様(性別・年齢層など) 必須 | <ul> <li></li></ul>                                           |
|----------------------|---------------------------------------------------------------|
| 利用シーン 必須             | ー事美味しく食べられる調理法、場面、産地の風智等を入力してください。<br>入力できる文字数は全角100字までとなります。 |
| 下書き保存して商品一覧へ         | 戻る 次のページへ進む                                                   |

このページー度入力を保存して商品一覧へ戻る場合は「下書き保存して商品一覧へ 戻る」を、引き続き商品登録を続ける場合は「次のページへ進む」を選択してください。

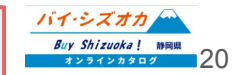

#### 【商品検査の有無】※必須

商品検査の実施有無を選択してください。実施されている場合は、商品検査方法を簡潔 に入力してください。(例:出荷時に目視、触感検査の実施 微生物検査、残留農薬検査 など)

#### 【生産・製造工程の管理についての記載】※必須

管理方法を簡潔に入力してください。(例:HACCPの規定に基づいた製造プロセスにて加 エ。製造ごとに製造報告書の作成。) ※FCPシートに表示させる関係上、入力文字数は最大50文字、2行程度に収めてくださ

※FGPソートに表示させる対係上、ヘカメ子数は取入300メ子、217程度に収めてくたさい。

#### 【従業員の管理についての記載】※必須

管理方法を簡潔に入力してください。(例:汚染区域から加工エリア入室時に手洗いの徹底、エアシャワー、専用衣服の着用。) ※FCPシートに表示させる関係上、入力文字数は最大50文字、2行程度に収めてください。

#### 【施設設備の管理についての記載】※必須

管理方法を簡潔に入力してください。(例:HACCP認定を受けた加工場にて加工。) ※FCPシートに表示させる関係上、入力文字数は最大50文字、2行程度に収めてください。

【危機管理担当者名または担当部署】※必須 相当者名または部署名を入力してください。

#### 【危機担当者連絡先】

危機管理担当者の電話番号を入力してください。

| 商品検査の有無 必須                | ○ 無 ○ 有                                                                                 |
|---------------------------|-----------------------------------------------------------------------------------------|
| 商品検査 有りの場合詳細を入た           | <b>b</b>                                                                                |
|                           | 「目視による検査」、「微生物検査」、「残留農薬検査」など                                                            |
| 【衛生管理への取組】 必須             |                                                                                         |
| <u>=産</u> ・製造工程の管理についての記載 | 現場の衛生管理(記録等)している内容を入力してください。                                                            |
| 【衛生管理への取組】 必須             |                                                                                         |
| 従業員の管理についての記載             | 従業員に実施している衛生管理(健康状態チェック、安全教育等)を入力してください。<br>※FCPシートに表示させる関係上、入力文字数は最大50文字、2行程度に収めてください。 |
| 【衛生管理への取組】 必須             |                                                                                         |
| 施設設備の管理についての記載            | 施設整備の衛生管理(清掃、債品点検等)を入力してください。<br>※FCPシートに表示させる関係上、入力文字数は載大50文字、2行程度に収めてください。            |
| 【危機管理体制】 必須               |                                                                                         |
| 危機管理担当者または担当部署名           | -<br>事件及び事後発生時の緊急の連絡先を入力してください。<br>※FCPシートに表示させる関係上、入力文字数は最大50文字、2行程度に収めてください。          |
| 【危機管理体制】                  |                                                                                         |
| 危機管理担当者連絡先                | 危機管理担当者の電話番号を入力してください。                                                                  |

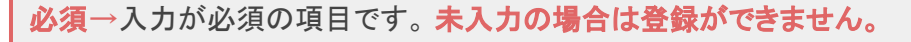

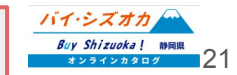

【危機管理に関する対応や生産物賠償責任保険(PL保険)の加入】※必須 危機管理体制や保険の加入状況を入力してください。 (例:PL保険加入済 など)

【製造工程・生産工程アピールポイント(農産物の場合は栽培面積、年間収穫量 を記載)】※必須

ー次産品は、栽培(飼育)、出荷等について、時期が分かるように入力してください。また、年間(月)収穫量等を入力してください。 加工品は、製造工程(原料から出荷まで)の説明文を入力してください。

※FCPシートに表示させる関係上、入力文字数は最大1000文字、10行程度に収めてください。

#### 【製造工程·生産工程画像】※必須

前ページ「製造・生産工程」の説明文に合わせた写真を登録してください。画像は 3枚まで登録可能です。

#### 【紹介可否】※必須

本情報がFCPシート事務局でサンプルとして紹介される ことへの紹介可否を選択してください。

#### 【販促物の提供可否】※**必須**

展示会、商談会へ商品を出品委託する際、販促物が 提供可能か否かを選択してください。

| 危機管理に関する対応や<br>生産物賠償責任保険(PL保険)の加入           | 必須<br>事件及び事様発生に優たた対応内容を入力してくどうい。<br>第日CPシートに莨示させる説得上、ノカス学教は最大50文字、2行程度に収めてください。                                                                                             |
|---------------------------------------------|----------------------------------------------------------------------------------------------------|
| 製造工程・生産工程アピールボイント<br>(農産物の場合は我培密模、年間収穫量を記載) | 必須                                                                                                    |
| 製造工程・生産工程画像1                                | ー本産品は、数値(同)、出効等について、特徴か分からまたと入力してください。<br>また、客間(引)収穫等を入力してください。 第二名は、製造工程(特殊から出例すで)の影明文を入力してください。<br>まだいやートに表示させる装飾生、入力文学数は最大1000文字、10行程度に収めてください。<br><b>次派</b><br>フォルダから探す |
| 製造工程・生産工程画像2                                | 上記、報道・生産工程の反例文に含わせた写真を登録してください。 <b>2 オルダから探す</b> 上記、繁道・生産工程の反例文に含わせた写真を登録してください。                                                                                            |
| 製造工程・生産工程画像3                                | 必須<br>フォルダから探す<br>上記、製造・生産工程の説明文に合わせた事真を登録してください。                                                                                                    |
| 紹介可否                                        | 必須                                                                                                    |
| 販促物の提供可否                                    | 必須 / 提供可能 / 提供不可                                                                                                    |
| 下書き保存して商                                    | 品一覧へ戻る 次のページへ進む                                                                                                    |

このページー度入力を保存して商品一覧へ戻る場合は「下書き保存して商品一覧へ 戻る」を、引き続き商品登録を続ける場合は「次のページへ進む」を選択してください。

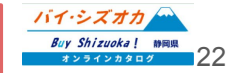

#### 【チラシ ポップデータ】

チラシやポップのデータをお持ちの場合は、こちらに貼り付けてください。 ※対応 ファイルは「jpg」、「png」、「PDF」です。

#### 【紹介動画(YouTube) URL】

商品を紹介する動画がYouTubeに公開されている場合は、こちらに共有用のURL を入力してください。

#### 【楽天市場 商品ページURL】

本商品が販売されている楽天市場の商品ページURLを入力してください。

【amazon 商品ページURL】 本商品が販売されているamazonの商品ページURLを入力してください。

#### 【Yahoo!ショッピング 商品ページURL】

本商品が販売されているYahoo!ショッピングの商品ページURLを入力してください。

#### 【自社の通販(EC)サイト 商品ページURL】

上記サイト以外で本商品が販売されている通販サイトの商品ページURLを入力してください。

※上記の各商品ページURLは、サイトトップページや商品一覧ページではなく、当該商品が購入可能なページのURLをご記入ください。

 ケラシ・POPデータ
 フォルダから探す

 高のチラッキPOPの電像を添付してください。

 おの分動画 (youtube) URL

 旅の感が動画がyoutubeにアップされている場合は、動画のURLを入力してください。

 株天市場 商品ページURL

 小トップページや商品一覧ページではなく、当該商品が購入可能なページのURLをご記入ください。

 Amazon 商品ページURL

 Yahoolショッピング 商品ページURL

 ビートップページや商品一覧ページではなく、当該商品が購入可能なページのURLをご記入ください。

 ナイトトップページや商品一覧ページではなく、当該商品が購入可能なページのURLをご記入ください。

 どの他通販 (EC) サイト 商品ページURL

 ジートップページや商品一覧ページではなく、当該商品が購入可能なページのURLをご記入ください。

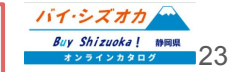

| 【販売店舗2-5 名称】<br>商品を販売している実店舗の名称を入力してください。<br>※販売店舗は最大5店舗登録できます。<br>※実店舗での販売がない場合は、「オンラインショップのみで販売」「卸販売<br>のみ」などご入力ください。                                         | 販売店舗2 名称<br>販売店舗2 住所<br>販売店舗2 Google map URL                         |
|----------------------------------------------------------------------------------------------------|----------------------------------------------------------------------|
| <ul> <li>【販売店舗2-5 住所】</li> <li>商品を販売している実店舗の住所を入力してください。</li> <li>※実店舗での販売がない場合は、「オンラインショップのみで販売」「卸販売のみ」などご入力ください。</li> <li>【販売店舗2-5 google map URL】</li> </ul> | 販売店舗5 名称<br>販売店舗5 住所<br>販売店舗5 Google map URL                         |
| 商品を販売している実店舗のgoogle mapのURLを入力してください。<br>※google mapURLの取得方法は36ページをご参照ください。<br>このページー<br>戻る」を、商<br>さい。                                                          | 下書き保存して商品一覧へ戻る場合は「下書き保存して商品一覧へ<br>品登録を完了して公開申請をする場合は「公開申請をする」を選択してくだ |

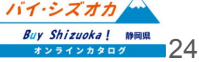

### 商品登録フォームの送信

各項目を入力したのちに、「公開申請をする」を押し申請を完了します。

この申請内容を静岡県マーケティング課にて確認し、商品登録が完了します。

事業者様におかれましては、事業者登録申請時に入力いただきました メールアドレス宛にメールにて通知が送信されます。

商品登録の申請から申請内容の確認・登録完了通知ま で3営業日ほどお時間をいただく場合がございます。3 営業日を過ぎても連絡がない場合は、お手数ですが、 静岡県マーケティング課までご連絡ください。

[お問い合わせ先] 静岡県経済産業部産業革新局マーケティング課 Tel:054-221-2678 Fax:054-221-2698 Email:catalog@pref.shizuoka.lg.jp

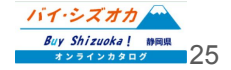

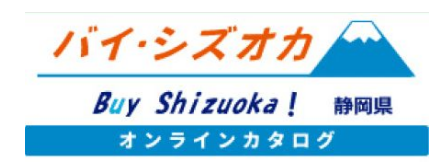

## 商品の新規登録(卸売非対応商品(【小売限定商品】)

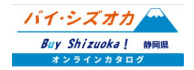

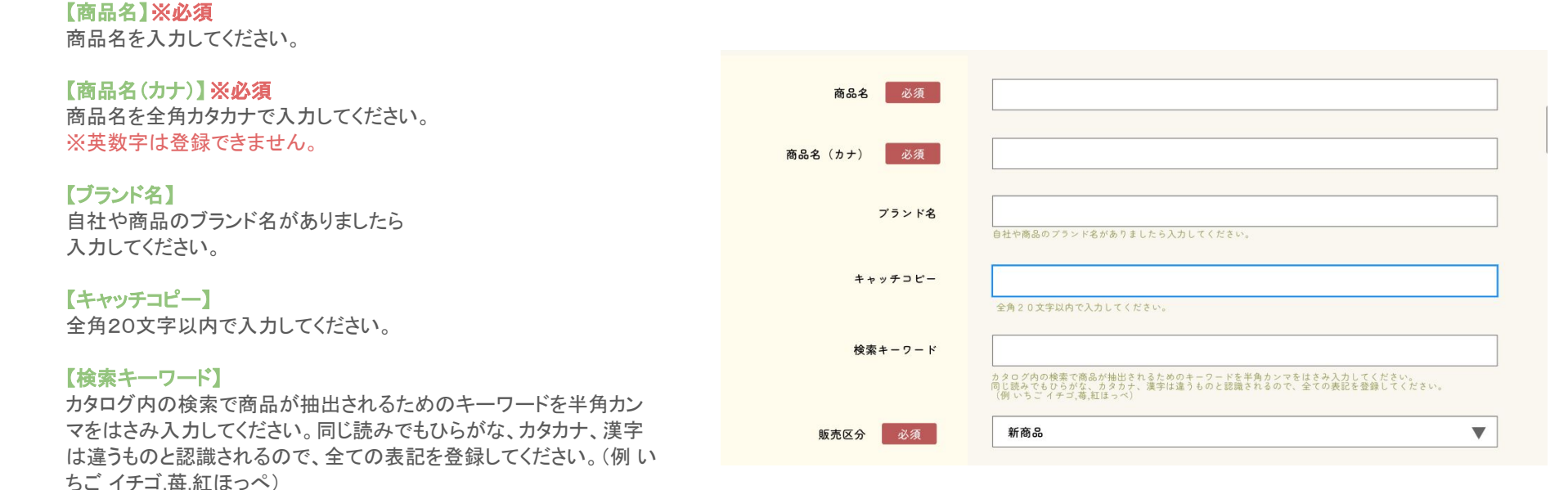

#### 【販売区分】※必須

商品の販売区分を該当する項目から選択してください。

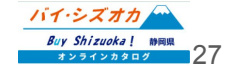

| 【商品カテゴリ】 ※必須<br>商品が該当するカテゴリを選択してください。<br>※複数選択可。                  | 商品カテゴリ 必須          | □しずおか食セレクション □ふじのくに新商品セレクション □市町選定品 □農産物<br>□お茶商品 □水産物 □畜産物 □加工食品 □酒・飲料 □ 菓子・スイーツ |
|-------------------------------------------------------------------|--------------------|-----------------------------------------------------------------------------------|
| 【しずおか食セレクション認定年度】<br>しずおか食セレクション認定商品の場合は、認定年度を選択してください。           | しずおか食セレクション認定年度    | □調味料 □その他 2022年度 ▼                                                                |
| 【ふじのくに新商品セレクション認定年度】<br>ふじのくに新商品セレクション認定商品の場合は、認定年度を選択してくださ<br>い。 | ふじのくに新商品セレクション認定年度 | 2022年度                                                                            |
| 【ふじのくに新商品セレクション認定年度】<br>ふじのくに新商品セレクション認定商品の場合は、認定年度を選択してくださ       | ふじのくに新商品セレクション認定区分 | ○ 最高金賞 ○ 金賞                                                                       |
| ι ν <sub>0</sub>                                                  | 市町選定品認定年度          | 2022年度                                                                            |
| 【ふじのくに新商品セレクション認定区分】<br>ふじのくに新商品セレクション認定商品の場合は、認定区分を選択してくださ<br>い。 | 市町選定品名称            | しずおか葵プレミアム                                                                        |

#### 【市町選定品認定年度】

市町選定品の場合は、認定年度を選択してください。

#### 【市町選定定名称】

市町選定品の場合は、認定されたブランドの名称を選択してください。

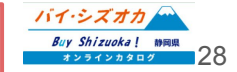

【商品特徴一般消費者向け】※必須 ホームページに掲載する一般消費者向けの商品紹介の文章を入力し 商品特徴(一般消費者向け) 必須 てください。 【商品画像】※最低1点必須 ホームページに掲載する一般消費者向けの商品紹介の文章を入力してください。 ホームページに掲載する商品画像を登録します。 商品画像1 フォルダから探す ※画像は3点まで登録できます ホームページに掲載するイメージ画像を添付してください。(商品全体、パッケージ写真など) 商品画像2 ホームページに掲載するイメージ画像を添付してください。(商品の感り付け写真など) 商品画像3 フォルダから探す ホームページに掲載するイメージ画像を添付してください。

**必須**→入力が必須の項目です。未入力の場合は登録ができません。

バイ・シズオカ Buy Shizuoka! M同県 オンラインカタログ 29

#### 【価格設定】※必須

商品の価格設定を「時価」「定価」から選択してください。

#### 【希望小売価格(税抜)】※必須

商品の希望小売価格を入力してください。 ※このエリアには、金額の数字のみ入力してください。(「円」などの文 字を入力するとエラーが発生して登録できません。)数字は半角で入 力してください。

#### 【消費税区分】※必須

商品の消費税区分を「非課税」「標準10%」「軽減8%」より選択してください。

#### 【希望小売価格上限(税抜)】

通販サイトにより、価格設定が異なる場合は、このエリアに上限の価格 を記載してください。

※このエリアには、金額の数字のみ入力してください。 (「円」などの文字を入力するとエラーが発生して 登録できません。)数字は半角で入力してください。

このページー度入力を保存して商品一覧へ戻る場合は「下書き保存して商品一覧へ 戻る」を、引き続き商品登録を続ける場合は「次のページへ進む」を選択してください。

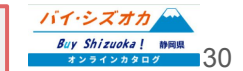

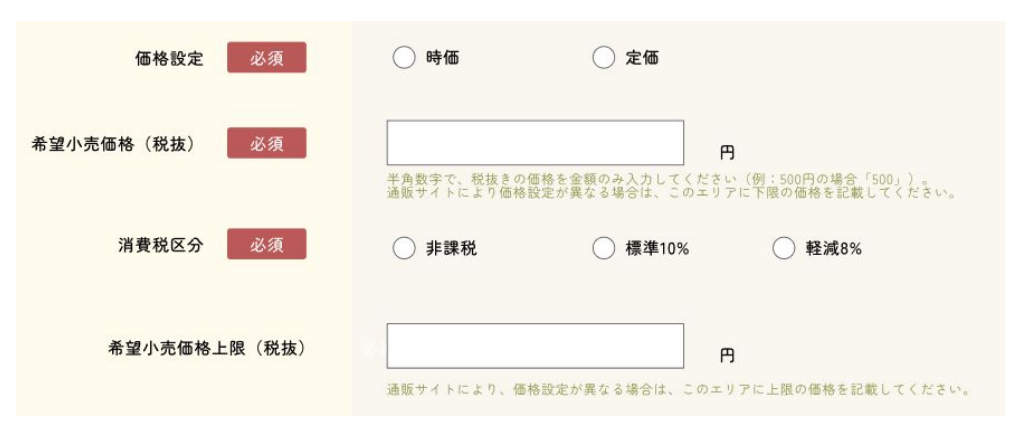

【提供可能時期】※必須 商品を提供可能な時期を入力してください。(例:7月~9月、通年) 提供可能時期 必须 商品の提供可能時期を入力してください。(「〇月〇日~〇月〇日」、「〇月〇旬~〇月〇旬」、「通年」など) 【最もおいしい時期】 最も美味しい時期 商品が最も美味しい時期を入力してください。(例:7月~9月、通年) 商品が最も提供可能時期を入力してください。(「○月」、「通年」など) 【内容量・サイズ】※必須 内容量・サイズ 必須 商品の内容量を入力してください(例:5kg,100mlなど) 商品の内容量・サイズを入力してください。(1個〇g、1ケース〇kg、1パック〇kgなど) アレルギー表示(特定原材料) □えび □かに □小麦 □そば □卵 □乳 □落花生 □無し 必須 【アレルギー表示(特定原材料)表示義務品目】※必須 表示義務品目 商品に該当するアレルゲンが入っている場合は、該当項目にチェックを □あわび □いか □いくら □オレンジ □カシューナッツ □キウイフルーツ 入れてください。 □牛肉 □くるみ □ごま □さけ □さば □大豆 □鶏肉 □バナナ □豚肉 アレルギー表示(特定原材料)表示推奨品目 □まつたけ □もも □やまいも □りんご □ゼラチン □アーモンド 【アレルギー表示(特定原材料)表示推奨品目】 商品に該当するアレルゲンが入っている場合は、該当項目にチェックを アレルギー備考 入れてください。 商品についてアレルギーの特記事項がある場合は入力してください。 (「本商品の原材料ははかにが混ざる漁法で採取しています。」「小麦を原料にした製品と同じ工程で作られています」など) 【アレルギー備考】

商品についてアレルギーの特記事項がある場合は入力してください。 (「本商品の原材料ははかにが混ざる漁法で採取しています。」「小麦 を原料にした製品と同じ工程で作られています」など)

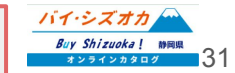

| <mark>【主原料産地】 ※必須</mark><br>商品の主原材料の産地を入力してください。                                                                   |                       | 主要原產地(水揚げ場所等) 必须                     | 商品原材料の主要原産地を入力してください。(「静向県○○市」「静向県○○港。」など)            |
|----------------------------------------------------------------------------------------------------|-----------------------|--------------------------------------|-------------------------------------------------------|
| 【保存温度帯】 ※必須<br>商品の保存温度帯を選択してください。                                                                                  |                       | 保存温度带 必须<br>保存温度带詳細                  | ○ 常温 ○ 冷蔵 ○ チルド ○ 冷凍 ○ その他                            |
| 【保存温度帯詳細】<br>商品の保存温度帯について特記事項がある場合は入力してくだる                                                                         | <b>さ</b> い。           | 販売店舗 1 名称 必須                         | 高品の販売まれている在場の変称を入力してくだまい、(「〇〇ユーバー」「白井ナッラインショップのみ」たど)  |
| 【 <b>販売店舗 名称】 ※必須</b><br>商品を販売している実店舗の名称を入力してください。<br>※販売店舗は最大5店舗登録できます。<br>※実店舗での販売がない場合は、「オンラインショップのみで販売」「卸販売のみ」 |                       | 販売店舗 1 住所 必须<br>販売店舗 1 Googlemap URL | 和品が販売されている店舗の住所を入力してください。(「静岡県〇〇市〇〇」「自社オンラインショップのみ」など |
| などご入力ください。<br>【販売店舗 住所】※必須<br>商品を販売している実店舗の住所を入力してください。<br>※実店舗での販売がない場合は、「オンラインショップのみで販売」「卸販売のみ」<br>などご入力ください。    |                       | 下書き保存して商品一覧へ戻る                       | 5 販売情報の登録へ進む                                          |
| 【販売店舗 google map URL】<br>商品を販売している実店舗のgoogle mapのURLを<br>入力してください。<br>※google mapURLの取得方法は36ページを<br>ご参照ください。       | このページー度フ<br>戻る」を、引き続き | く力を保存して商品一覧へ戻<br>き商品登録を続ける場合は「       | る場合は「下書き保存して商品一覧へ<br>次のページへ進む」を選択してください。              |
|                                                                                                    |                       |                                      |                                                       |

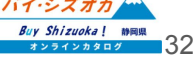

【楽天市場 商品ページURL】

本商品が販売されている楽天市場の商品ページURLを入力してください。

【amazon 商品ページURL】

本商品が販売されているamazonの商品ページURLを入力してください。

【Yahoo!ショッピング 商品ページURL】

本商品が販売されているYahoo!ショッピングの商品ページURLを入力してく ださい。

#### 【自社の通販(EC)サイト 商品ページURL】

上記サイト以外で本商品が販売されている通販サイトの商品ページURLを 入力してください。

※上記の各商品ページURLは、サイトトップページや商品一覧ページでは なく、当該商品が購入可能なページのURLをご記入ください。

| 楽天市場         | 商品ページURL |                                                                                                    |
|--------------|----------|----------------------------------------------------------------------------------------------------|
| Amazon       | 商品ページURL | サイトトップページや商品一覧ページではなく、当該商品が購入可能なページのURLをご記入ください。                                                       |
|              |          | サイトトップベージや商品一覧ページではなく、当該商品が購入可能なページのURLをご記入ください。                                                       |
| Yahoo!ショッピング | 商品ページURL |                                                                                                    |
|              |          | サイトトップページや商品一覧ページではなく、当該商品が購入可能なページのURLをご記入ください。                                                       |
| の他通販(EC)サイト  | 商品ページURL |                                                                                                    |
|              |          | サイトトップページや商品一覧ページではなく、当該商品が購入可能なページのURLをご記入ください。<br>自社のホームページ、オンラインショップをお持ちの場合は、商品ページのURLをこちらにご記入ください。 |

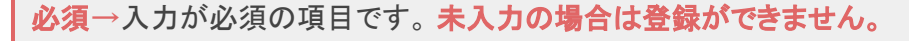

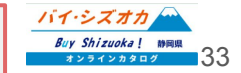

| 【販売店舗2-5 名称】<br>商品を販売している実店舗の名称を入力してください。<br>※販売店舗は最大5店舗登録できます。<br>※実店舗での販売がない場合は、「オンラインショップのみで販売」「卸販売<br>のみ」などご入力ください。                                                                                   | 販売店舗2 名称<br>販売店舗2 住所<br>販売店舗2 Google map URL                           |
|----------------------------------------------------------------------------------------------------|------------------------------------------------------------------------|
| 【販売店舗2-5 住所】<br>商品を販売している実店舗の住所を入力してください。<br>※実店舗での販売がない場合は、「オンラインショップのみで販売」「卸販売<br>のみ」などご入力ください。 【販売店舗2-5 google map URL】<br>商品を販売している実店舗のgoogle mapのURLを入力してください。<br>※google mapURLの取得方法は36ページをご参照ください。 | 販売店舗5 名称<br>販売店舗5 住所<br>販売店舗5 Google map URL<br>下書を保存して商品一覧へ戻る 公開申請をする |
| このページ-<br>戻る」を、商<br>さい。                                                                                                    | ー度入力を保存して商品一覧へ戻る場合は「下書き保存して商品一覧へ<br>品登録を完了して公開申請をする場合は「公開申請をする」を選択してくだ |

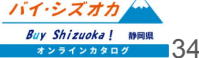

### 商品登録フォームの送信

各項目を入力したのちに、「公開申請をする」を押し申請を完了します。

この申請内容を静岡県マーケティング課にて確認し、商品登録が完了します。

事業者様におかれましては、事業者登録申請時に入力いただきました メールアドレス宛にメールにて通知が送信されます。

商品登録の申請から申請内容の確認・登録完了通知ま で3営業日ほどお時間をいただく場合がございます。3 営業日を過ぎても連絡がない場合は、お手数ですが、 静岡県マーケティング課までご連絡ください。

[お問い合わせ先] 静岡県経済産業部産業革新局マーケティング課 Tel:054-221-2678 Fax:054-221-2698 Email:catalog@pref.shizuoka.lg.jp

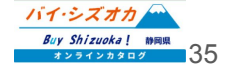

(参考)google map URL 取得方法

#### ①google mapを開く

検索エンジンで「google map」を検索し、google mapのサイト (https://www.google.co.jp/maps/?hl=ja)を開きます。

#### ②事業所名、または住所で検索する

google mapのサイト左上の検索ボックス(右図赤枠①)で 検索したい場所の名前や住所を入力し、右図赤枠②を押します。

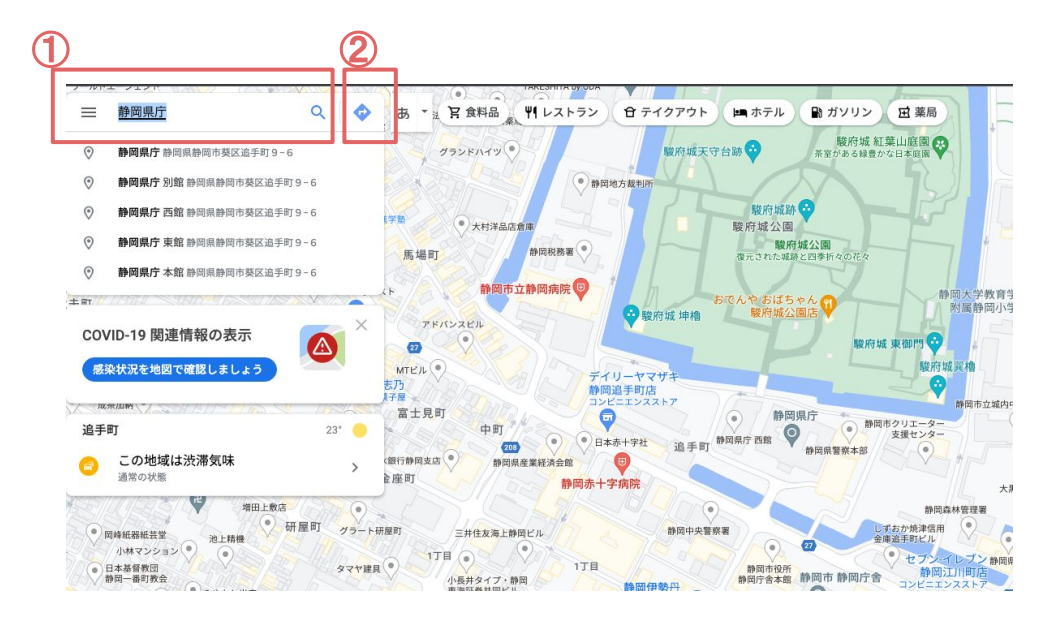

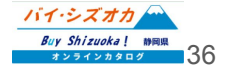
(参考)google map URL 取得方法

### ③「共有」ボタンを押下する

検索結果で該当する場所が表示されたら、「共有」ボタン(右図③)を押 下します。

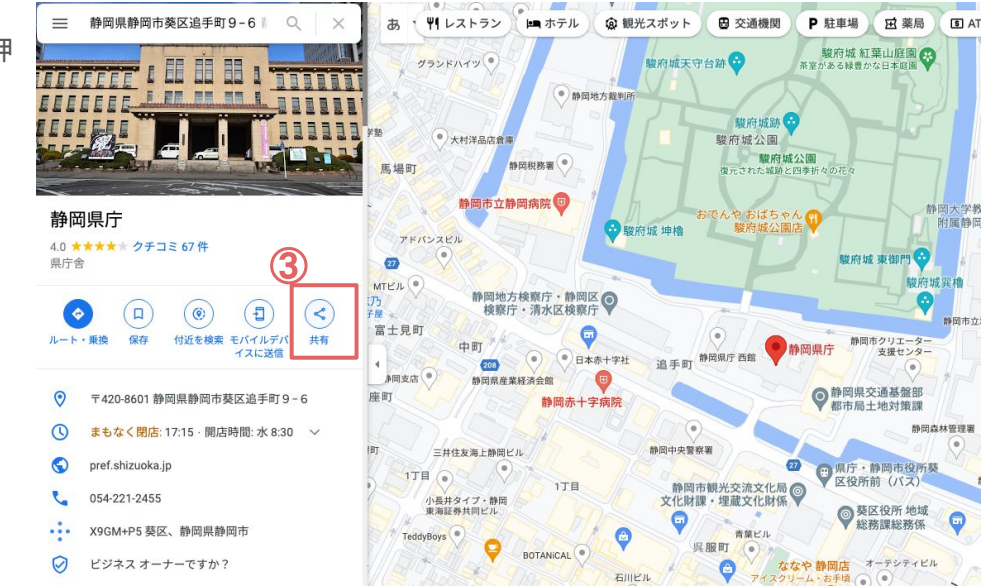

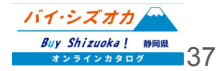

(参考)google map URL 取得方法

### ④「HTMLをコピー」ボタンを押下する

「共有」ボタンを押下すると、共有ウィンドウが開きます。 この画面の右側「HTMLをコピー」ボタン(右図④)を押下 します。

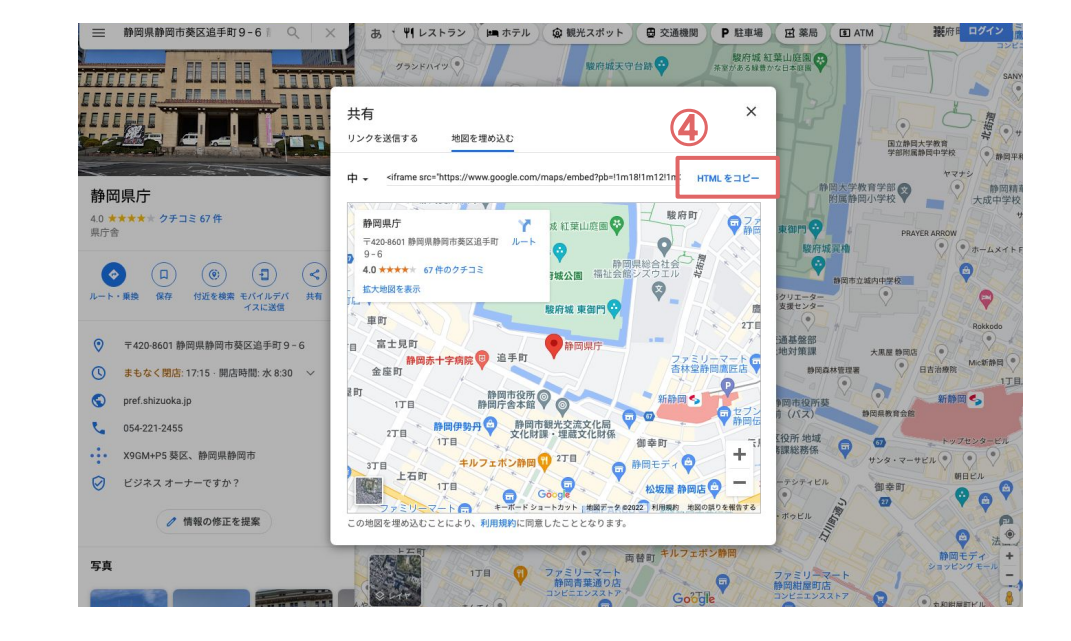

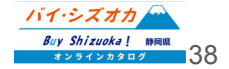

(参考)google map URL 取得方法

⑤コピーしたHTMLからURLを抜き出す。

メモ帳やワードを開き、コピーしたHTMLを貼り付けます。貼り付けたHTMLは右下のような文字列になります。 このHTMLの文字列から、赤字部分のみをコピーして、p12の【販売店舗 google map URL】に貼り付けます。

<iframe src="https://www.google.com/maps/embed?pb=!1m18!1m12!1m3!1d3269.1921679278803!2d138.3807734509994! 3d34.976850975789084!2m3!1f0!2f0!3f0!3m2!1i1024!2i768!4f13.1!3m3!1m2! 1s0x601a4a1e97d3c7af%3A0xa9683fbb00fd804e!2z6Z2Z5bKh55yM5bqB!5e0!3m2!1sja!2sjp!4v1653378318312!5m2!1sja! 2sjp" width="600" height="450" style="border:0;" allowfullscreen="" loading="lazy" referrerpolicy="no-referrer-whendowngrade"></iframe>

google mapURLの取得及び貼り付けは以上となります。

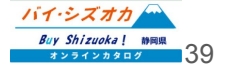

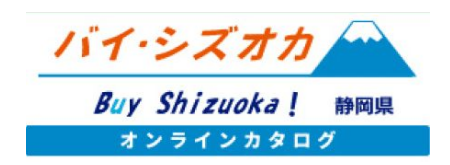

# 商品情報の編集

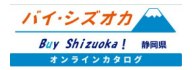

## 商品情報の編集

ー度下書きや公開をした商品は、「商品情報編集」より情報の編集を行うことができます。商品情報の編集 は、マイページ「商品情報編集」を押下してください。

| 新規商品情報登録       | > |
|----------------|---|
| 商品情報編集         | > |
| 事業者情報編集        | > |
| 情報メニュー         |   |
| いいね!登録バイヤー一覧   | > |
| 揭示板情報登録        | > |
| メッセージー覧        | > |
| メッセージー括送信      | > |
| その他            |   |
| 事業者用マニュアル(PDF) | > |
| ログアウト          | > |

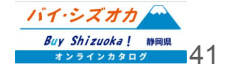

### 商品情報の編集

#### 【公開申請/下書きに戻す】

商品が公開中の場合は下書きに変更し、商品が下書き中の場合は公開申請を行います。

【いいね!しているパイヤー一覧】 本商品をお気に入り登録しているバイヤーの一覧を表示します。詳しくはp.61をご参照ください。

【卸売対応商品として登録申請/卸売非対応商品(小売限定商品)として登録申請】 商品が「卸売対応商品」の場合は卸売非対応商品(小売限定商品)として登録申請を、 商品が「卸売非対応商品(小売限定商品)」の場合卸売対応商品として公開申請を行います。

【商品基本情報編集】 商品の基本情報を編集します。項目については p9-24(卸売対応商品)または p26-34(小売限定商品)をご参照ください。

【取引情報編集】※対象:卸売対応商品 卸売対応商品について、取引情報の詳細について登録/編集します。→ p.43

【販売情報編集】 商品の販売情報の詳細について登録/編集します。→ p.23(卸売対応商品)/p33(卸売非対応商品【小売限定商品】)

【商品ページ確認】 登録した内容が実際のサイトでどのように表示されるかを確認できます。

【FCPシート確認】 登録した内容がFCPシートでどのように表示されるかを確認できます。

【 英語版FCPシート用情報入力】 英語版のFCPシートの専用項目を入力します。 →p.50

【簡体字FCPシート用情報入力】 簡体字版のFCPシートの専用項目を入力します。 →p.50

【繁体字版FCPシート用情報入力】 繁体字のFCPシートの専用項目を入力します。 →p.50

【韓国語版FCPシート用情報入力】 韓国語版のFCPシートの専用項目を入力します。→p.50

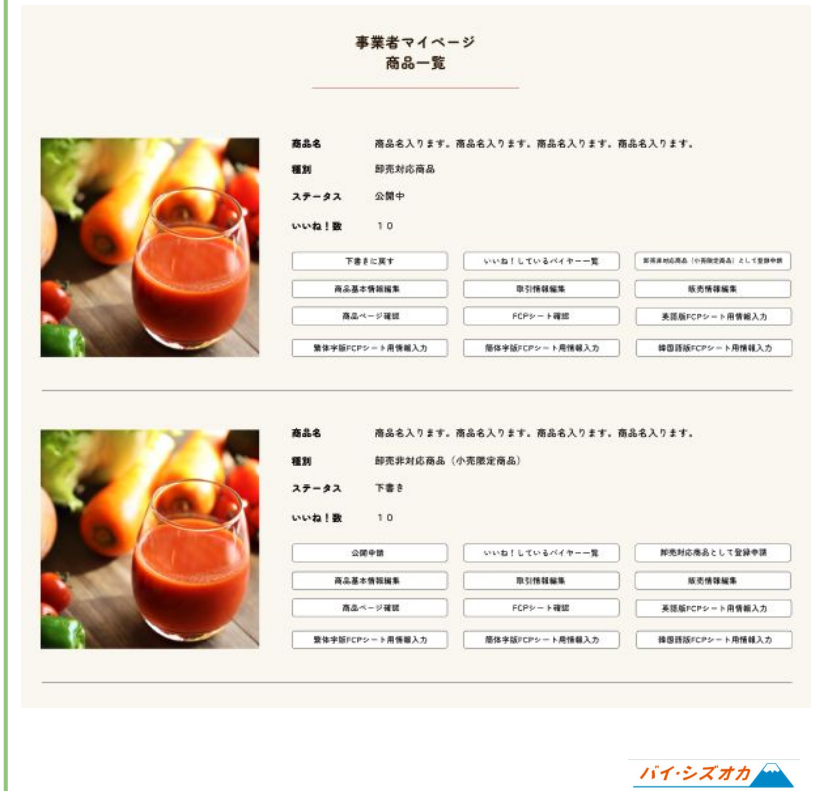

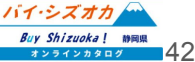

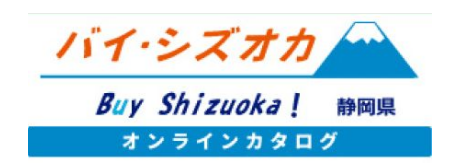

# 取引情報の登録/編集

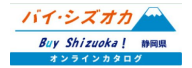

| 【JANコード(商品)】<br>基本情報入力画面で入力したJANコードが表示されます。<br>JANコード(商品)の内容を変更する場合は「商品基本情報編集」から変更 | JAN⊃-ピ (商品)  | JANコード(商品)の内容を変更する場合は「商品基本情報編集」から変更してください。 |
|------------------------------------------------------------------------------------|--------------|--------------------------------------------|
| してください。                                                                            | JANコード (ボール) |                                            |
| 【JANコード(ボール)】<br>ボール単位のJANコードを入力してください。                                            | JAN⊃−ド (ケース) |                                            |
| <b>【JANコード(ケース)】</b><br>ケース単位のJANコードを入力してください。                                     | ITF⊃− κ      |                                            |
| 【ITFコード】<br>商品のITFコードを入力してください。                                                    | メーカー商品コード    |                                            |
| 【メーカー商品コード】<br>商品に固有の商品コードがある場合は、商品コードを入力してください。                                   | SDP⊃ – ⊬     |                                            |
| 【SDPコード】<br>商品のSDPコードを入力してください。                                                    | GTIN         |                                            |

**GTIN** 商品のGTINを入力してください。

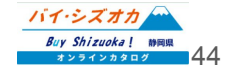

### 【フローズンチルド鮮度保持期間】

フローズンチルドの鮮度保持期間を入力してください。

#### 【販売年月日】

商品の販売年月日を入力してください。

### 【容器】

商品の容器を選択してください。

| フローズンチルド鮮度保持期間 | 「賞味期限は解凍した日から5日後」など             |
|----------------|---------------------------------|
| 発売年月日          |                                 |
|                | 「2022年1月10日」など                  |
| 容器             | ○ 袋 ○ビン ○ペットボトル ○カップ ○バック ○箱    |
|                | ○ 缶 ○トレー ○ボンベ ○ポーション ○レトルト ○その他 |
|                |                                 |
|                |                                 |
|                |                                 |
|                |                                 |
| 下書き保存して商品一覧へ戻る | 次のページへ進む                        |

### このページー度入力を保存して商品一覧へ戻る場合は「下書き保存して商品一覧へ 戻る」を、引き続き商品登録を続ける場合は「次のページへ進む」を選択してください。

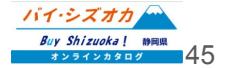

【商品サイズ詳細 (バラ)】 商品サイズと重量を入力してください。 ※半角数字で入力してください。

【商品サイズ詳細 (ボール)】 ボール単位の商品サイズと重量を入力してください。 ※半角数字で入力してください。

【商品サイズ詳細 (ボール)】 基本情報入力画面で入力したケース単位の商品サイズが表示されます。 内容を変更する場合は「商品基本情報編集」から変更してください。

【ボール内入数】 ボール単位の入数を入力してください。

【ボール数】 ロット単位のボール数を入力してください。

【荷合わせ】

上記「ボール単位の入数」×「ボール数」が自動的に表示されます。

| 商品サイズ詳細 (バラ)  | 縦(奥行き)        | mm              | 横(幅)           | mm    |
|---------------|---------------|-----------------|----------------|-------|
|               | 高さ            | mm              | 重さ             | g     |
| 商品サイズ詳細 (ボール) | 縦(奥行き)        | mm              | 横 (幅)          | mm    |
|               | 高さ            | mm              | き重             | g     |
|               |               |                 |                |       |
| 商品サイズ詳細 (ケース) | 縦(奥行き)        | mm              | 横(幅)           | mm    |
|               | 高さ            | mm              | 重さ             | g     |
|               | 商品サイズ詳細(ケース)の | 0 内容を変更する場合は「商品 | 5基本情報編集」から変更して | ください。 |
| ボール内入数        |               |                 |                |       |
| ボール数          |               |                 |                |       |
| 荷合わせ          | (ホール内入数) ×(   | ボール数)           |                |       |

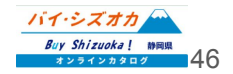

| 【パレット種類】<br>パレットの種類を選択してください。                        |                                     | パレット種類                   | O T11 (                         | )その他            |                    |                |
|------------------------------------------------------|-------------------------------------|--------------------------|---------------------------------|-----------------|--------------------|----------------|
| 【パレットサイズ】                                            |                                     | パレットサイズ                  | 縦(奥行き)                          |                 | mm 橫(幅)            | mm             |
| パレットサイズを入力してください。<br>※半角数字で入力してください。                 |                                     | パレット ハイ組                 |                                 | C/S             |                    |                |
| 【パレットハイ組】<br>パレットハイ組】                                |                                     | パレット 積載数量                |                                 | C/S             |                    |                |
| ※半角数字で入力してください。                                      |                                     |                          |                                 | C/S             |                    |                |
| 【パレット積載数量】<br>パレットの積載数量を入力してください。<br>※半角数字で入力してください。 |                                     |                          |                                 |                 |                    |                |
| 【配送ロット】                                              |                                     | 下書き保存して商品一覧~             | (戻る)                            |                 | 次のページへ進む           |                |
| 配送ロットを入力してください。<br>※半角数字で入力してください。<br>万              | このページー度)<br><mark>える」</mark> を、引き続き | しカを保存して商品ー<br>き商品登録を続ける場 | 覧へ戻る場合<br>合は「 <mark>次の</mark> へ | tは「下書<br>ページへ進る | き保存して商。<br>む」を選択して | 品一覧へ<br>Cください。 |

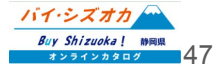

| 【 <b>直送可否】</b><br>商品の直送可否を選択してください。     | 直送可否                   | <b>○ ৽</b>  |
|-----------------------------------------|------------------------|-------------|
| 【直送ロット(単位:箱)】<br>商品の直送ロットを箱単位で入力してください。 | 直送ロット(単位:箱)<br>ロット直送送料 | ○ 無料 ○ 別途請求 |
| 【ロット直送送料】<br>ロット直送送料の有無を選択してください。       | ロット未満直送                | ○ 有料で可 ○ 不可 |

### 【ロット未満直送】

ロット未満の直送の対応可否について選択してください。

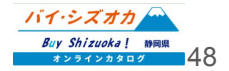

てください。

### 【米トレーサビリティ対象】

米トレーサビリティ対象についての有無を選択してください。

#### 【米トレーサビリティ伝達方法(複数選択可)】

米トレーサビリティの伝達方法について選択してください。

### 【米トレーサビリティ伝達義務対象原材料名】

米トレーサビリティの伝達義務対象の原材料名を入力してください。

### 【米トレーサビリティ原産地】

米トレーサビリティの原材地名を入力してください。

### 【リターナブルサイン】

リターナブルサインの有無を選択してください。

|                      | 米トレーサビリティ伝達方法<br>(複数選択可)  | □商品バッケージ □WEBサイト □お客様相談室 □出荷伝票 □仕様書・規格書<br>□その他 |
|----------------------|---------------------------|-------------------------------------------------|
|                      | 米トレーサビリティ 伝達義務<br>対象原材料名  |                                                 |
| さい。                  | 米トレーサビリティ原産地              |                                                 |
|                      | リターナブルサイン                 | ()有 ()無                                         |
|                      | 下書き保存して商品一覧               | へ戻る 登録内容を確認する                                   |
| このページー度,<br>戻る」を、商品登 | 入力を保存して商品-<br>-録を完了して公開申記 | ・覧へ戻る場合は「下書き保存して商品一覧へ<br>青をする場合は「登録内容を確認する」を選択し |

<u>バイ・シズオカ</u> Buy Shizuoka! 前回県 オンラインカタログ 49

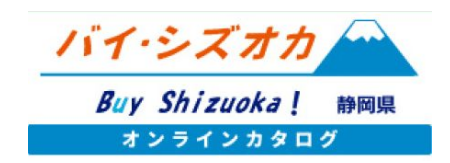

# 国外用商談シート掲載情報の入力

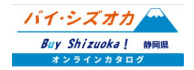

### 商品情報 入力項目【国外用商談シート掲載情報】

【商品名】

各言語で固有の商品名があれば、その言語で商品名を入力してください。

【パッケージ素材】 商品パッケージの素材を入力してください。

【パッケージサイズ】 商品パッケージのサイズを入力してください。

【内容量(輸出時)】 輸出時の商品内容量を入力してください。

【1ケースあたり入数(輸出時)】 入数を入力してください。(例:12個)

【最大ケース納品単位(輸出時)】 納品ケース数を入力してください。

【最小ケース納品単位(輸出時)】 納品ケース数を入力してください。

| 商品名            |                      |        |
|----------------|----------------------|--------|
| パッケージ素材        |                      |        |
| バッケージサイズ       | 縦(奥行き) cm 横<br>高さ cm | (韓) cm |
| 内容量(輸出時)       |                      |        |
| 1ケースあたり入数(輸出時) |                      |        |
| 1ケースあたり入数(輸出時) |                      |        |
| 最大ケース納品単位(輸出時) |                      |        |
| 最小ケース納品単位(輸出時) |                      |        |

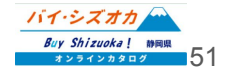

### 商品情報 入力項目【国外用商談シート掲載情報】

| 【ケース素材】<br>輸出時のケースの素材を入力してください。             | ケース素材     |                                |
|---------------------------------------------|-----------|--------------------------------|
| 【ケースサイズと重量】<br>輸出時のケースのサイズを入力してください。        | ケースサイズと重量 | 縦(cm) 棱 (cm)<br>高さ(cm) 重量 (kg) |
| 【送料(輸出時)】<br>輸出時の送料をFOBかCIFで選択した上、入力してください。 | 送料(輸出時)   | O FOB O CIF                    |
| 【日本での小売価格】<br>日本での小売価格を選択してください。            | 日本での小売価格  |                                |
| 【価格有効期限】<br>上記価格の有効期限を入力してください。             | 価格有効期限    |                                |

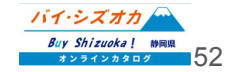

### 商品情報 入力項目【国外用商談シート掲載情報】

### 【原材料·添加物詳細】

商品に含まれる原材料及び添加物について、 最大8項目まで情報を入力してください。

| 原材料・添加物1詳細 | 名称                                              |
|------------|-------------------------------------------------|
|            | 原産地                                             |
|            | 栄養成分                                            |
|            | 成分量                                             |
|            |                                                 |
|            | (+) () () () () () () () () () () () () ()      |
|            | パスパジ イイ ^ /// パリ // パイ // 川 / 平林 C / ビ // リ / ジ |

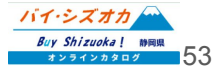

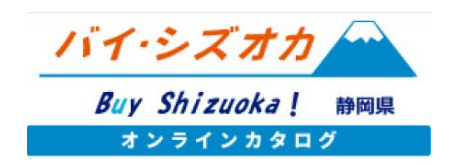

# 事業者情報の編集

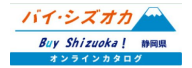

事業者情報の編集

申請時に登録した事業者情報は、「事業者情報編集」 より情報の編集を行うことができます。商品情報の編 集は、マイページ「事業者情報編集」を押下してください。

| 編集メニュー         |   |
|----------------|---|
| 新規商品情報登録       | > |
| 商品情報編集         | > |
| 事業者情報編集        | > |
| 情報メニュー         |   |
| いいね!登録バイヤー一覧   | > |
| 揭示板情報登録        | > |
| メッセージー覧        | > |
| メッセージー括送信      | > |
| その他            |   |
| 事業者用マニュアル(PDF) | > |
| ログアウト          | > |

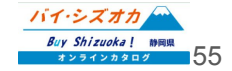

## 事業者情報編集フォームへの入力

| 【 <b>事業者名】<mark>※必須</mark><br/>登録事業者様の企業名または屋号を入力<br/>してください。</b>                | 事業者名 必須         |                  |
|----------------------------------------------------------------------------------|-----------------|------------------|
| 【事業者名(フリガナ)】<br>※必須<br>登録事業者様の企業名または屋号を<br>全角カタカナで入力してください。<br>※英数字は登録できません。<br> | 事業者名(フリガナ) 必須   | 全角カタカナで入力してください。 |
| ≪契約子は豆邸できょせん。 【郵便番号】※必須 登録事業者様の郵便番号を入力してください。                                    | 郵便番号(ハイフン不要) 必須 | 半角数字で入力してください。   |
| (例:1234567)<br>※ハイフンは不要です。                                                       | 住所 必须           |                  |
| 【郵便番号】※必須<br>登録事業者様の住所を入力してください。                                                 | 代表TEL 必须        |                  |

【代表TEL】※必須 代表電話番号を入力してください。 (半角数字で入力してください。) ※ハイフンは有り・なしどちらでも結構です。)

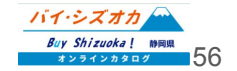

| 代表FAX番号を入力してくたさい<br>※半角数字で入力してください。<br>ハイフンは有り・なしどちらでも結構です。  | 代表FAX          | 半角数字で入力してください。                                    |
|--------------------------------------------------------------|----------------|---------------------------------------------------|
| 【ホームページURL】                                                  | ホームページURL      |                                                   |
| 企業ホームページのURLを入力してくたさい。                                       | 自社通販(EC)サイトURL |                                                   |
| <b>【ECサイトURL】</b><br>ECサイトをお持ちの事業者様は、ECサイトの<br>URLを入力してください。 | 年間売上高          | 令和3年度<br>0 円<br>年間売上高を半角数字のみで入力してください。(例:1000000) |
| 【年間売上高】最新年度の年間売上高を入力してください。                                  | 従業員数           |                                                   |
|                                                              |                | 社員〇名、パート〇名など                                      |

### 【従業員数】

従業員数を入力してください。

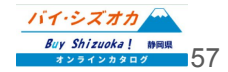

#### 【代表者氏名】※必須

代表者氏名を入力してください。

#### 【メッセージ】※必須

ここでは、商品ではなく、企業姿勢などを記入してください。 企業理念・食品事業者としての基本方針・法令遵守への取組 方針・食の安全・安心に関する理念・お客様とのコミュニケー ション方針・食育などの取組方針など。

※ここに記載された情報は、サイト上及び商談シートに掲載されます。

※FCPシートに表示させる関係上、入力文字数は1行25文字、 最大7行(計175文字)程度に収めてください。

#### 【写真】※必須

企業のイメージ画像や社屋の外観画像等をアップロードしてく ださい。

※FCPシートへ表示させる関係上、画像は可能な限り横長の 画像を使用してください。

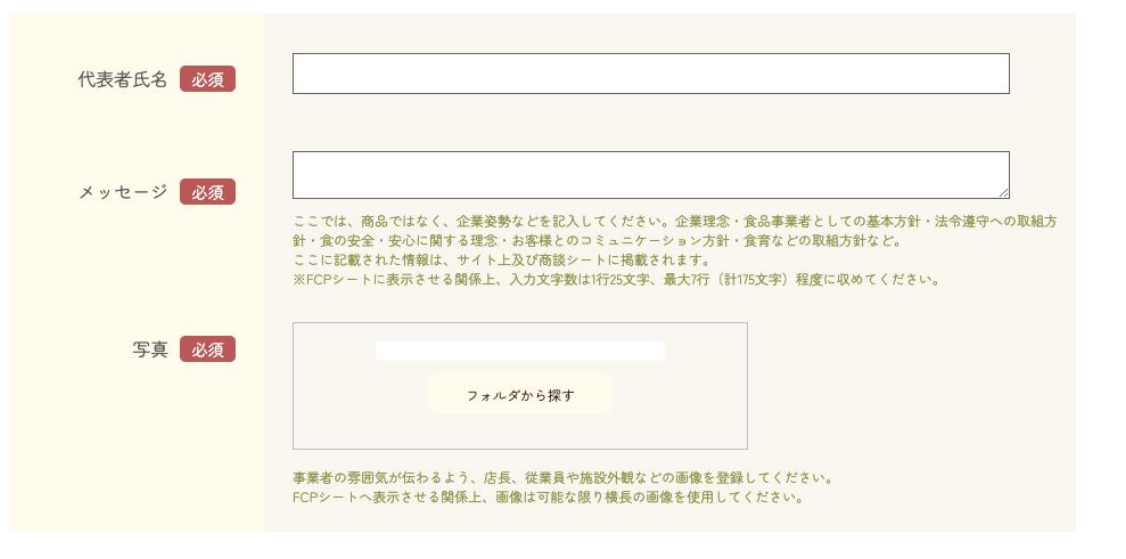

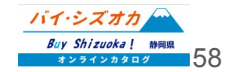

#### 【工場所在地 郵便番号】

工場が本社と別の住所の場合は、こちらに工場所在地の郵便番号を入力してください。

#### 【工場所在地 住所】

工場が本社と別の住所の場合は、こちらに工場所在地の住所を入力してください。

#### 【担当者】※必须

バイヤーとの取引ご担当者様のお名前を入力してください。

#### 【メールアドレス】※必須

ご担当者様のアドレスを入力してください。 ※ここで登録するメールアドレスが、商品登録等で使う事業者マイページ へのログインIDとなります。

#### 【パスワード】※必須

事業者マイページへのログイン時に使用するパスワードを入力してください。 ※パスワードは、半角英数字いずれも含む8文字以上で登録してください。 また、英字は大文字不可です。必ず小文字で入力してください。

#### 【パスワード(確認) ※必須

確認のため、上記で入力したパスワードと同じものを再度入力してください。

| 【工場所在地】郵便番号<br>(ハイフン不要)       | 半角数字で入力してください。                                                                          |
|-------------------------------|-----------------------------------------------------------------------------------------|
| 【工場所在地】住所                     |                                                                                         |
| 担当者 必須                        |                                                                                         |
| メールアドレス 必須<br>※ログイン時のIDになります。 | ログイン時に使用しますので、メモを取るなどして記録をしてください。                                                       |
| パスワード 必須                      | (半角英数字小文字、半角数字の両方を含む8文字以上)<br>ログイン時に使用しますので、メモを取るなどして記録をしてください。(半角英小文字、半角数字の両方を含む8文字以上) |
| パスワード(確認) 必須                  | 確認のためもう一度パスワードを入力して下さい。                                                                 |

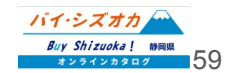

### 事業者情報変更申請フォームの送信

各項目を入力したのちに、ご利用規約をご確認いただき、

「登録内容を送信する」を押し変更申請を完了します。

この申請内容を静岡県マーケティング課にて確認し、事業者情報の編集が完了します。

事業者様におかれましては、申請完了時および登録完了時に前ページで入力いただきました メールアドレス宛にメールにて通知が送信されます。

事業所登録の申請から申請内容の確認・登録完了通 知まで3営業日ほどお時間をいただく場合がございま す。3営業日を過ぎても連絡がない場合は、お手数です が、静岡県マーケティング課までご連絡ください。

[お問い合わせ先] 静岡県経済産業部産業革新局マーケティング課 Tel:054-221-2678 Fax:054-221-2698 Email:catalog@pref.shizuoka.lg.jp

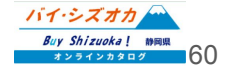

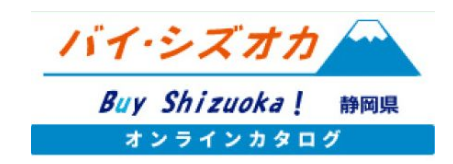

# お気に入り商品登録バイヤー一覧機能の使い方

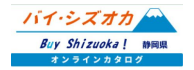

## お気に入り商品登録バイヤー一覧

登録した商品に対してバイヤーは「お気に入り」登録 が可能です。お気に入りされた商品についてはバイ ヤーとの成約率が高い可能性がありますので、積極 的にバイヤーへアプローチを行いましょう。

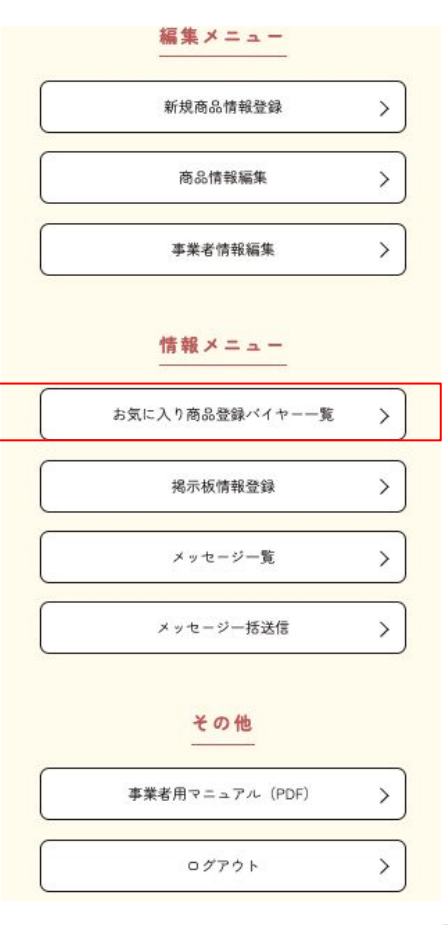

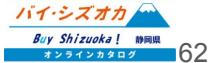

いいね!登録バイヤー一覧をクリック すると、商品ごとにお気に入りしたバイ ヤーの一覧が表示されます。

「メッセージを送信する」をクリックする と、本サイトのメッセージ機能を使って 直接メッセージのやりとりができます。

メッセージ機能について詳細は、p69を ご参照ください。

| 事業者マイページ<br>お気に入り商品登録バイヤー一覧 |                        |                   |
|-----------------------------|------------------------|-------------------|
| (テム1 商品ID:1 お気に入            | り数:1                   |                   |
| バイヤー名<br>サンプルバイヤー           | お気に入り登録日<br>2023/03/20 | <u>メッセージを送信する</u> |
|                             | 事業者マイベージに戻る            |                   |

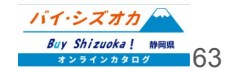

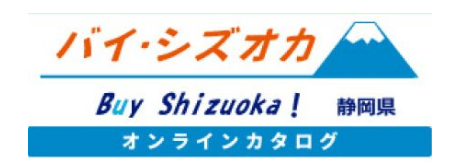

# 掲示板機能の使い方

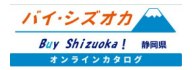

掲示板機能とは

「バイ・シズオカオンラインカタログ」の掲示板ページへ求める情報を掲載し、生産者からバイヤーから情報を募 ることができます。

こんな時にお使いください。

生産者

- ・新商品を販売開始したので、取引先を見つけたい。
- ・生産している野菜が収穫時期になったので、取引先を見つけたい。

バイヤー

・新しい水産加工品を探している、

・物産展を開催するにあたり、今まで取扱のない商品を探している。

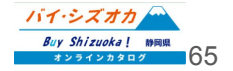

### 1.掲示板ページへ情報を登録する

事業者またはバイヤーマイページメニュー「掲示板情報登録」をクリックすると、掲示板へ登録した情報の一覧 が表示されます。

新しい情報を登録する場合は、「新規作成」をクリックします。

|                            | 1<br>1                   | 事業者マイページ<br>曷示板情報 一覧 |                                   |
|----------------------------|--------------------------|----------------------|-----------------------------------|
|                            | 2                        |                      |                                   |
| 新担作成                       |                          |                      |                                   |
| 新規作成                       | J                        |                      |                                   |
| 新規作成                       | )<br>81 F.N.             | 状態                   | 期限日                               |
| 新規作成<br>ID<br>1477         | タイトル<br><u>Test</u>      | 状態<br>期限切れ           | 期限日<br>2022年05月05日                |
| 新規作成<br>ID<br>1477<br>1479 | タイトル<br>Test<br>test0504 | 状態<br>期限切れ<br>期限切れ   | 期限日<br>2022年05月05日<br>2022年05月11日 |

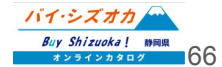

## 1.掲示板ページへ情報を登録する

「新規作成」をクリックすると、情報を登録するページへ移動します。

は完了です。

|                                                  | ホーム>事業者マイページ>掲示板情報送信       |
|--------------------------------------------------|----------------------------|
| <mark>タイトル</mark> :情報の見出しを入力してく<br>ださい。          | <b>事業者マイページ</b><br>掲示板情報送信 |
| <mark>以下にメッセージを入力してください</mark> :<br>本文を入力してください。 | ▼以下にメッセージを入力してください▼        |
| <b>表示時間</b> :情報をいつまで公開するのか、<br>表示期限を設定してください。    | 表示時間                       |
| 最後に、 <b>送信</b> ボタンを押して、情報の入力<br>はニマです            | 年 / 月/日 □<br>掲示板情報一覧へ戻る >  |

掲示板への情報掲載は、静岡県の審査承認後となります。1-2営業日程度かかる予定ですので、ご了承ください。

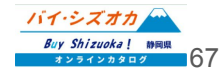

# 2.掲示板に掲載された情報へ問合せをする

オンラインカタログ掲示板ページ(<u>https://buyshizuoka-catalog.com/forum/</u>)に公開された情報が掲載されま す。

各情報の右下の「お問い合わせ」ボタンを押すと、メールソフトが立ち上がり、情報を掲載した事業者またはバイ ヤーへメールで連絡が取れます。

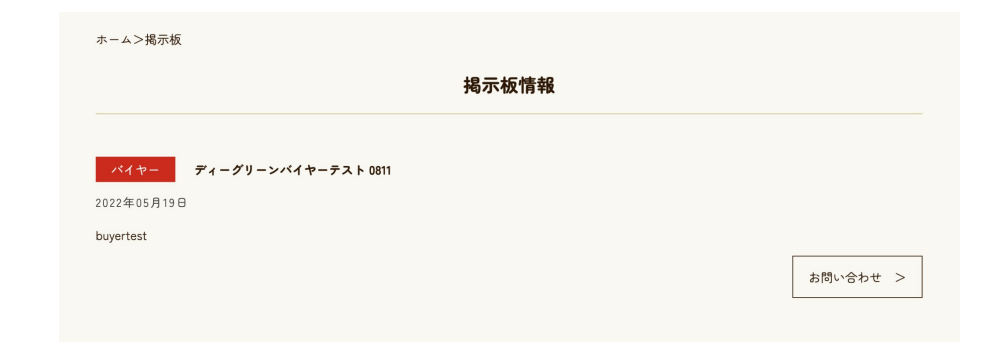

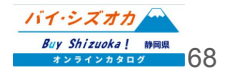

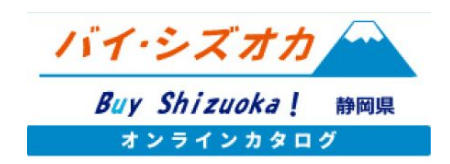

# メッセージ送信機能の使い方

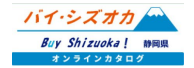

### メッセージ送信機能とは

「バイ・シズオカオンラインカタログ」マイページから、カタログに登録している生産者やバイヤーとweb上でメッセージのやりとりができます。取引条件の確認や商談日時の設定等にご活用ください。

1. 個別にメッセージを送る・・・
 2. グループを設定して一括でメッセージを送る・・・

3. 届いたメッセージを確認する / 返信する・・・

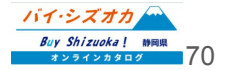

1.個別にメッセージを送る

事業者またはバイヤーマイページメニュー「メッセージー覧」をクリックすると、過去にメッセージの送信(または メッセージの受領)をした メッセージの相手先が表示されます。

個別にメッセージを送る場合は、一覧左上の 「個別送信」をクリックしてください。

| ホーム>事業者マイペーミ | ジ>メッセージー覧                      |             |
|--------------|--------------------------------|-------------|
|              | 事業者マイページ<br>メッセージ一覧            |             |
| 個別送信         | グループー括送信                       |             |
| ID           | バイヤー名                          | 更新日時        |
| 5            |                                | 2022年01月31日 |
| 7            |                                | 2022年05月05日 |
| 9            |                                | 2022年01月31日 |
| 11           |                                | 2022年05月05日 |
| 12           |                                | 2022年05月05日 |
|              | 事務局からのメッセージー覧 ♪<br>事業者マイページに戻る |             |

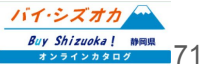

### 1.個別にメッセージを送る

「個別送信」をクリックすると、オンラインカタログに登録されている生産者またはバイヤーの一覧が表示されま す。メッセージを送りたい生産者(バイヤー)の右にある「メッセージ送信」をクリックしてください。

| 新規作成           バイヤー名         メッセージ送信           メッセージ送信         メッセージ送信           ロー・ロー・ロー・ロー・ロー・ロー・ロー・ロー・ロー・ロー・ロー・ロー・ロー・ロ                                                                                                    |           |
|----------------------------------------------------------------------------------------------------|-----------|
|                                                                                                    |           |
| メッセージ送信         メッセージ送信         メッセージ送信         メッセージ送信         メッセージ送信         メッセージ送信         メッセージ送信         メッセージ送信         メッセージ送信         メッセージ送信         メッセージ送信         メッセージ送信         メッセージ送信         メッセージ送信         メッセージ送信         メッセージ送信 | _         |
| メッセージ送信         メッセージ送信         メッセージ送信         メッセージ送信         メッセージ送信         メッセージ送信         メッセージ送信         メッセージ送信         メッセージ送信         メッセージ送信         メッセージ送信         メッセージ送信         メッセージ送信         メッセージ送信                                 | <u>i</u>  |
| メッセージ送信           メッセージ送信           メッセージ送信           メッセージ送信           メッセージ送信           メッセージ送信           メッセージ送信           メッセージ送信           メッセージ送信           メッセージ送信           メッセージ送信           メッセージ送信           メッセージ送信                         |           |
| メッセージ送信         メッセージ送信         メッセージ送信         メッセージ送信         メッセージ送信         メッセージ送信         メッセージ送信         メッセージ送信         メッセージ送信         メッセージ送信                                                                                                 | <u>B</u>  |
| メッセージ送信       メッセージ送信       メッセージ送信       メッセージ送信       メッセージ送信       メッセージ送信                                                                                                    | <u>II</u> |
| メッセージ送信         メッセージ送信         メッセージ送信         メッセージ送信         メッセージ送信                                                                                                    | <u>.</u>  |
| メッセージ送信           メッセージ送信           メッセージ送信           メッセージ送信                                                                                                    | 5         |
| <u>メッセージ送信</u><br>メッセージ送信                                                                                                    | <u>i</u>  |
| メッセージ送信                                                                                                    | <u>.</u>  |
|                                                                                                    | ā.        |
| <u>メッセージ送信</u>                                                                                                    | <u>.</u>  |

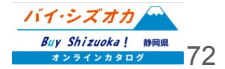
### 1.個別にメッセージを送る

「メッセージ送信」をクリックすると、メッセージの入力画面へ移動します。バイヤー名に送りたい相手先の名称 が表示されていることを確認し、「以下にメッセージを入力してください」と記載されているエリアにメッセージ内 容を入力し、送信内容を確認をクリックし、メッセージを送信してください。

| ホーム>事業者マイページ>メ    | ッセージ送信 |                    |         |         |
|-------------------|--------|--------------------|---------|---------|
|                   |        | 事業者マイペー<br>メッセージ送( | ·ジ<br>言 |         |
| バイヤー名             |        |                    |         |         |
| ▼以下にメッセージを入力してくださ | ▼      |                    |         |         |
|                   |        |                    |         |         |
|                   |        |                    |         |         |
|                   | × v t- | ジー覧へ戻る             | >       | 送信内容を確認 |
|                   |        |                    |         |         |

メッセージは、個別に送る以外に指定したグ ループへー括で送ることができます。

事業者マイページ「メッセージー覧」から「グルー プー括送信」を選択、または、事業者マイページ メニュー「メッセージー括送信」をクリックして、該 当のページへ移動してください。

| 静岡県 | 静岡県公式『バイ・シズオカ オンラインカタログ』<br>事業者マイページ |   |  |  |  |
|-----|--------------------------------------|---|--|--|--|
|     | 編集メニュー                               |   |  |  |  |
|     | 新規商品情報登録                             | > |  |  |  |
|     | 商品情報編集                               | > |  |  |  |
|     | 事業者情報編集                              | > |  |  |  |
|     | 揭示板情報登録                              | > |  |  |  |
|     | メッセージー覧                              | > |  |  |  |
|     | メッセージー括送信                            | > |  |  |  |
|     | 事業者用マニュアル(PDF)                       | > |  |  |  |
|     | <i>ログ</i> アウト                        | > |  |  |  |
|     |                                      | ) |  |  |  |

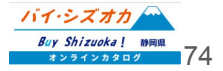

#### ■グループの新規作成

「グループー括送信」の「グループ新規作成」か ら、グループの新規作成を行います。

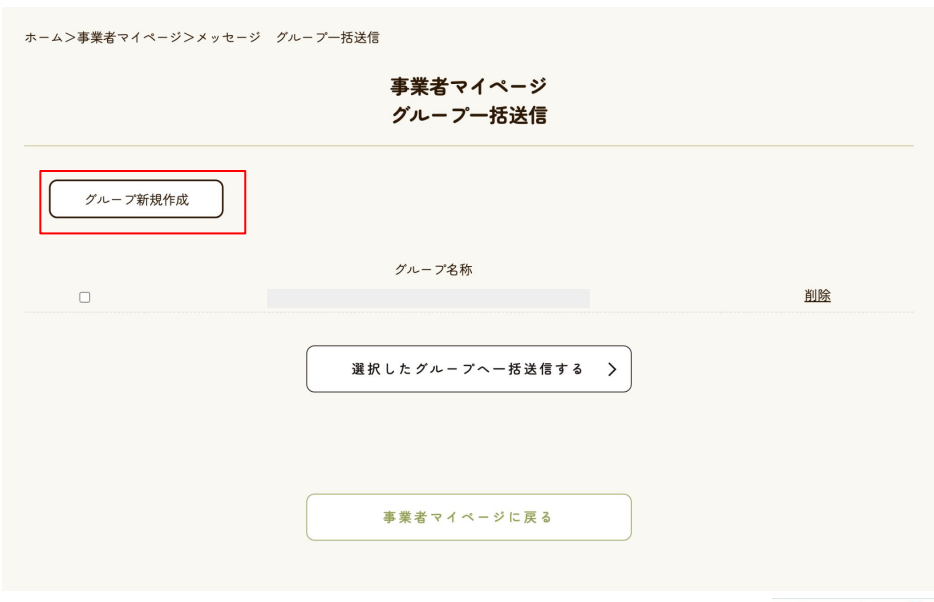

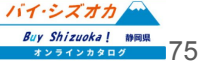

2.グループを設定して一括でメッセージを送る

グル

>事業者マイページ>グループ新規作成

#### ■グループの新規作成

「グループ新規作成」をクリックすると、オンラインカタログに登録している生産者、またはバイヤーの一覧が表示されます。

生産者は、グループ作成時にバイヤーを業種で絞りこむことが可能 です。特定の業種にメッセージを送信したい際にご活用ください。

「グループ名称」に作成するグループの名称(例:農家グループ)を入 カし、メッセージを送りたい事業者名の左のチェックボックスにチェッ クを入れ、「グループの作成」 ボタンをクリックしてください。

※「グループ名称」は、複数のグループを作成した場合に識別用としてのみ 使用されます。相手方にグループ名が通知されることはございません。

|    |     |     |    |     |      | 業種   | で絞り込む    |             |          |       |        |
|----|-----|-----|----|-----|------|------|----------|-------------|----------|-------|--------|
|    | □流通 | □小売 | □卸 | □商社 | □飲食店 | □ホテル | □食品メーカー  | <u>□</u> ス· | ーパーマーケット | □ 百貨店 | □その他   |
| ープ | 名称  |     |    |     |      |      |          |             |          |       |        |
|    |     |     |    |     |      |      |          |             |          |       |        |
|    |     |     |    |     |      |      |          |             |          |       |        |
|    |     |     |    |     | 13.  | イヤー名 |          |             |          |       | 業種     |
|    |     |     |    |     |      |      |          |             |          | 1     | 食品メーカー |
|    |     |     |    |     |      |      |          |             |          |       | ホテル    |
|    |     |     |    |     |      |      |          |             |          |       | 流通     |
|    |     |     |    |     |      |      |          |             |          |       | その他    |
|    |     |     |    |     |      |      |          |             |          |       | 流通     |
|    |     |     |    |     |      |      |          |             |          |       | 流通     |
|    |     |     |    |     |      | グハ   | プの作成     |             | >        |       |        |
|    |     |     |    |     |      | 事業者で | マイベージに戻る |             |          |       |        |

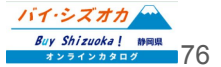

#### ■作成したグループへのメッセージー括送信

「グループの作成」が完了すると、グループー括送信ページへ作成したグループが表示されます。メッセージを送信したいグループの左にあるチェックボックスへチェックを入れ、「選択したグループへー括送信する」 ボタンをクリックしてください。

|          | 事業者マイページ<br>グループ一括送信       |    |
|----------|----------------------------|----|
| グループ新規作成 |                            |    |
|          | グルー ア名称<br><u>0505test</u> | 削除 |
|          | <u>0517 test</u>           | 削除 |
|          | 選択したグループへ一括送信する 🖒          |    |

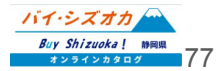

#### ■作成したグループへのメッセージー括送信

「選択したグループへー括送信する」をクリックすると、メッセージ入力画面が表示されます。「以下にメッセージ を入力してください」と記載されているエリアにメッセージを入力し、送信内容を確認ボタンをクリックし送信内容 を確認した上で、送信ボタンをクリックするとメッセージが送信されます。

|                |       | 事業者マ<br>メッセ- | マイページ<br>−ジ送信 |         |
|----------------|-------|--------------|---------------|---------|
| ▼以下にメッセージを入力して | ください▼ |              |               |         |
|                |       |              |               |         |
|                |       |              |               |         |
|                |       | メッセージー覧へ戻る   | >             | 法信内容を確認 |

(Shizuoka! 静岡県 シラインカタログ

### 3.届いたメッセージを確認 / 返信する

#### ■メッセージの確認

各生業者/バイヤーに届いたメッセージは、 「メッセージー覧」よりご確認いただけます。

メッセージー覧に表示されているバイヤー名(生産者名)は、過去にメッセージの送受信があった 相手方となりますので、それぞれの事業者名をク リックしてください。

※本メッセージ機能は、生産者同士 / バイヤー同士ではご利用いただけ ません。予めご了承ください。

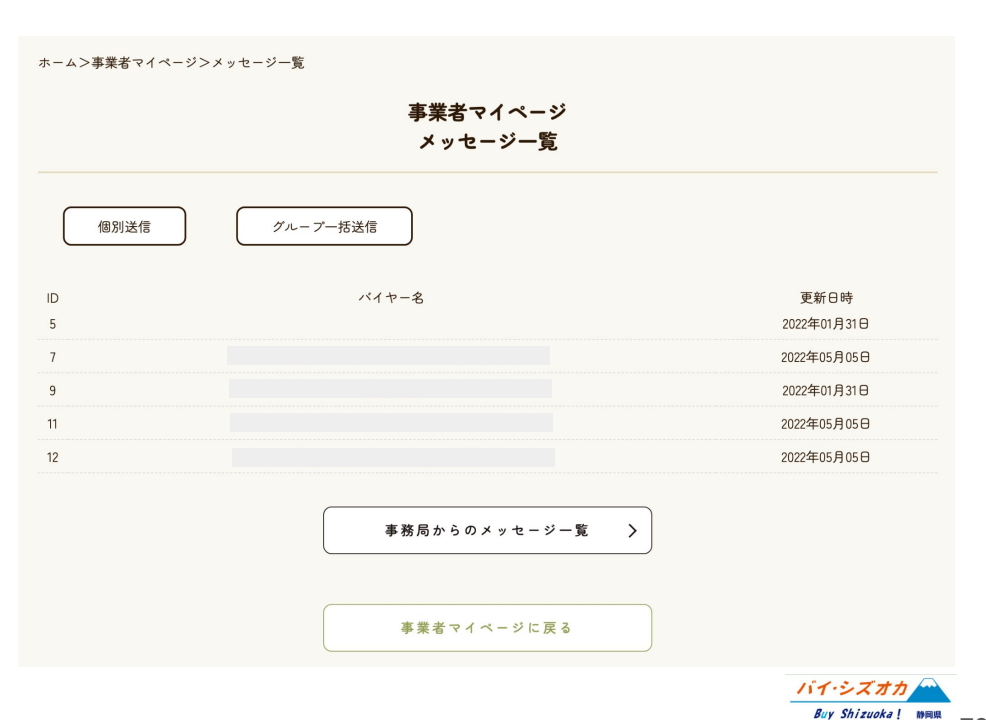

本マニュアルに記載されている内容を含む バイ・シズオカ オンラインカタログについてのご質問は、 静岡県経済産業部産業革新局マーケティング課までお願いいたします。

> [お問い合わせ先] 静岡県経済産業部産業革新局マーケティング課 Tel:054-221-2678 Fax:054-221-2698 Email:catalog@pref.shizuoka.lg.jp

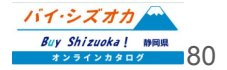